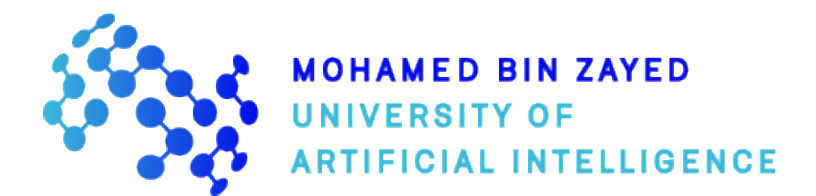

# **MBZUAI** Application Instructions

New MSc/PhD

- 1. Visit the Admission page (<u>https://mbzuai.ac.ae/study/admissions</u>) to know more about the admission cycle duration, admission criteria, documentary requirements and offered programs.
- 2. Click the APPLY NOW button to go to the online application portal and create an account.

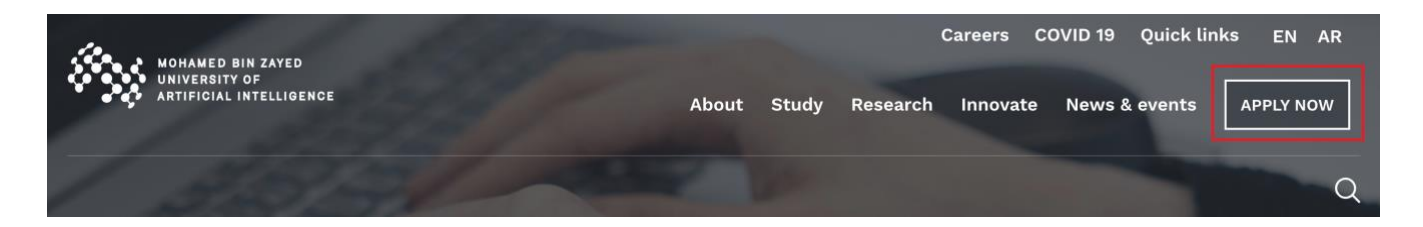

**3.** To create an account in the online application portal, provide the required information, tick the reCAPTCHA box (I'm not a robot) and click the Submit button.

|                         |                                                                   | Email                  |                                                                                                    | P      | Password                                                                   |                                                                             | Login 👈                                                                                                    |  |
|-------------------------|-------------------------------------------------------------------|------------------------|----------------------------------------------------------------------------------------------------|--------|----------------------------------------------------------------------------|-----------------------------------------------------------------------------|----------------------------------------------------------------------------------------------------|--|
| MOHAMED BIN ZAYED       |                                                                   |                        |                                                                                                    |        |                                                                            |                                                                             | Forgot Password ?                                                                                                    |  |
| ARTIFICIAL INTELLIGENCE |                                                                   |                        |                                                                                                    |        |                                                                            | I'm not a robot                                                             | <u>e</u>                                                                                                    |  |
|                         | Α                                                                 |                        |                                                                                                    |        |                                                                            |                                                                             | reCAPTCHA<br>Privacy - Terms                                                                                                    |  |
|                         |                                                                   |                        |                                                                                                    |        |                                                                            |                                                                             |                                                                                                    |  |
|                         | Don't have an ac                                                  | count? R               | egister to start applying.                                                                                  |        |                                                                            |                                                                             |                                                                                                    |  |
|                         | First Name (As per Passport                                       | •                      |                                                                                                    |        | Street Name*                                                               |                                                                             | City*                                                                                                    |  |
|                         | Enter First Name                                                  |                        |                                                                                                    |        | Street Name                                                                |                                                                             | City                                                                                                    |  |
|                         | Last Name (As per Passport                                        | •                      |                                                                                                    |        | Country of Residence*                                                      |                                                                             | Mobile Number*                                                                                                    |  |
|                         | Enter Last Name                                                   |                        |                                                                                                    |        | Select                                                                     | ~                                                                           | +971 -                                                                                                    |  |
|                         | Mother's First and Last Nam                                       | es*                    |                                                                                                    |        | Person of Determination*                                                   |                                                                             | Why do you want to study at MBZUAI?*                                                                                                    |  |
|                         | Enter Mother's Name                                               |                        |                                                                                                    |        | Select                                                                     | ~                                                                           | Nothing selected -                                                                                                    |  |
|                         | • As listed on the applicant's birth certificate                  |                        |                                                                                                    |        | Person of Determination' is t<br>UAE for a person with special net<br>Here | the official term used in the<br>eeds. For more details: <mark>Click</mark> | The preference priority will be based on the click order.<br>For instance, the first value clicked will be saved as your<br>first reason for applying to MBZUAI and so on. You can |  |
|                         | Mother's Nationality*                                             |                        |                                                                                                    |        |                                                                            | mouse over on the field to view the prefere                                 |                                                                                                    |  |
|                         | Select                                                            |                        |                                                                                                    | *      | How Did You Hear About Us?*                                                |                                                                             |                                                                                                    |  |
|                         | Gender*                                                           |                        | Marital Status*                                                                                             |        | Select                                                                     | ~                                                                           |                                                                                                    |  |
|                         | Select                                                            | ~                      | Select                                                                                                    | $\sim$ |                                                                            |                                                                             |                                                                                                    |  |
|                         |                                                                   |                        | <ul> <li>Required to determine eligibility for extra living support for married PhD<br/>students</li> </ul> |        | Username*                                                                  |                                                                             |                                                                                                    |  |
|                         |                                                                   |                        |                                                                                                    |        | Enter Your Email                                                           |                                                                             |                                                                                                    |  |
|                         | Nationality*                                                      |                        |                                                                                                    |        |                                                                            |                                                                             |                                                                                                    |  |
| A Share a second        | Select                                                            |                        |                                                                                                    | $\sim$ | Since usernames cannot be c<br>throughout the duration of your             | hanged, please make sure to pr<br>application at MBZUAI. All upd            | rovide a valid email address that you can verify and access<br>lates and notifications from the Admission team will be                                                             |  |
|                         | Date of Birth*                                                    |                        | Age                                                                                                    |        | communicated to you through i                                              | it.                                                                         |                                                                                                    |  |
|                         | dd-mm-yyyy                                                        |                        | Age                                                                                                    |        | For further instructions on how t                                          | to proceed with your application                                            | n, please refer to the validation notification that will be sent to                                                                                                    |  |
| 100                     | Click the month & year<br>2021) above to browse oth<br>and years. | (e.g. May<br>er months |                                                                                                    |        | If you need any assistance, Click                                          | Here                                                                        | uss the submit outcon.                                                                                                    |  |
| A CONTRACTOR            |                                                                   |                        |                                                                                                    |        |                                                                            |                                                                             |                                                                                                    |  |
| - Concerned B           |                                                                   |                        |                                                                                                    |        |                                                                            |                                                                             | B I'm not a robot                                                                                                    |  |
|                         |                                                                   |                        |                                                                                                    |        |                                                                            |                                                                             | C Submit 💄                                                                                                    |  |

4. A few minutes after the account registration submission, you will receive an automated email containing a temporary password and further instructions to your registered email address.

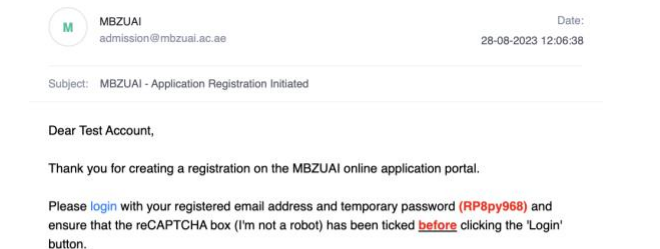

First time login will require password change wherein the temporary password will serve as the 'Old Password'. Then, a new password, that follows the password requirements, has to be nominated and confirmed.

After the initial password configuration, you will be redirected to the registration page wherein you'll need to re-login with your registered email address and new password. In case of forgotten password for later logins, the 'Forgot Password' link may be utilized.

To initiate the application process, kindly click on the 'Create New Application' button on the online application portal dashboard.

Once you've completed the online application form and uploaded all the requirements, your application will be evaluated thoroughly and you'll be notified of the decision in due course.

Feel free to email us if you need any assistance.

Regards,

Admission Office Academic Affairs Department

E: admission@mbzuai.ac.ae www.mbzuai.ac.ae

Mohamed bin Zayed University of Artificial Intelligence Masdar City, Building 1B, 3rd Floor Abu Dhabi, UAE

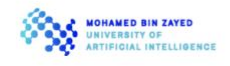

The world's first specialized research-based AI university

Page 1 of 6

5. Use the temporary password and registered email address for the initial log-in to the account. Ensure that the reCAPTCHA box (I'm not a robot) is always ticked **before** clicking the Login button.

| MOHAMED BIN ZAYED       | Α | Email | Password          | Forgot Password ?            | c | Login 👈 |
|-------------------------|---|-------|-------------------|------------------------------|---|---------|
| ARTIFICIAL INTELLIGENCE |   |       | B I'm not a robot | reCAPTCHA<br>Privacy - Terms |   |         |

**6.** First time logins will require password change. In such cases, the temporary password received from the system will serve as the 'Old Password'. Afterwards, a new password, that follows the password requirements, must be nominated and confirmed.

| Change Password                                               |                                                                                                    |
|---------------------------------------------------------------|----------------------------------------------------------------------------------------------------|
| A Old Password or Temporary Password (received from MBZUAI) * |                                                                                                    |
| B New Password *  © Enter a strong password                   | Password Strength: Strong                                                                                                    |
| C Confirm New Password*                                       | <ul> <li>I Lowercase &amp; 1 Uppercase</li> <li>1 Number (0-9)</li> <li>1 Special Character (!#\$%^&amp;*).</li> <li>Atleast 10 Character</li> <li>Do not directly contain the Username as part of the password</li> </ul> |

7. After initial password configuration, you will be redirected to the registration page wherein you will need to login with your registered email address and new password.

|                         | Email | Password |                 | Forgot Password ?            | C [ | Login 👈 |
|-------------------------|-------|----------|-----------------|------------------------------|-----|---------|
| ARTIFICIAL INTELLIGENCE |       | В        | I'm not a robot | reCAPTCHA<br>Privacy - Terms |     |         |

8. In case of forgotten password for later logins, the Forgot Password link in the online application registration page may be utilized.

| Password |                   |
|----------|-------------------|
|          | Forgot Password ? |

9. Upon logging in, you will be able to view the Dashboard that contains your initiated or submitted application for the active admission cycle as well any other application/s from previous admission cycles. Each applicant may only apply to one program per admission cycle; multiple submissions will not be considered for evaluation.

To create a new application, you must click the Create New Application button, select 'New MSc/PhD Application' as the application type, provide all the needed information and click the Proceed button.

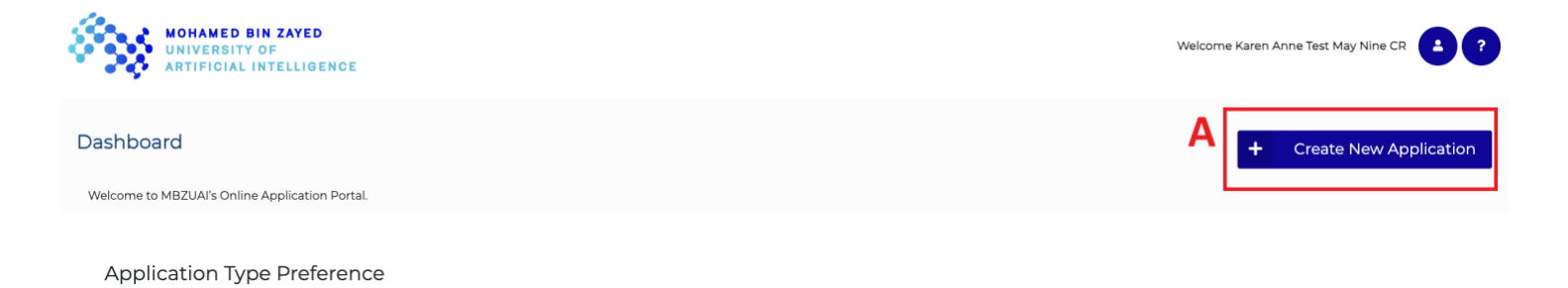

Application Type

В

New MSc/PhD Application

### Program Preference

| Program *                                   | Program Start Date *                                                                                                    | Preferred Faculty Supervisor *                                                                                                    |
|---------------------------------------------|----------------------------------------------------------------------------------------------------|----------------------------------------------------------------------------------------------------|
| Doctor of Philosophy in Computer Scienc 🗸 🗸 | 2024 Fall V                                                                                                    | Alham Fikri Aji, Chih-Jen Lin, Eran Segal                                                                                                    |
|                                             |                                                                                                    | Please select your three preferred potent<br>faculty supervisor from the list of MBZUA<br>faculty. The final faculty assignment will te<br>discussed and decided on during the<br>admitted student's first semester at the<br>university. |
|                                             |                                                                                                    | The preference priority will be based or<br>the click order. For instance, the first nam<br>clicked will be saved as your first preferent<br>faculty supervisor and so on. You can mou<br>over on the field to view the preferences.      |
| Entry Type*                                 |                                                                                                    |                                                                                                    |
| Bachelor's and Master's degrees 🗸 🗸         | <ul> <li>Requires completed Bachelor's and<br/>Master's degrees from STEM-related<br/>backgrounds (Science, Technology,<br/>Engineering, Math) with a minimum<br/>cumulative GPA of 3.2 (on a 4.0 scale) or<br/>provide the state of the state of</li></ul> |                                                                                                    |

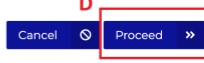

Page 2 of 6

10. In the subsequent tabs of the online application form, you will need to input all the required information. It is important to always click the Save, Continue and/or Proceed buttons, whenever applicable, to ensure that all information will be saved before going to another section of the online application portal.

| urself                                                                                                    |                                                                                                    | •                                                    | Academic History                                                                                                    |                                                                                                    | Employment Details                                                                                                    | 8                                                                                                    | Document Upload                                                                                                | L Declaration                                                                                                    | ß                                                                                          |                                                                                                    |                                                                                   |
|----------------------------------------------------------------------------------------------------|----------------------------------------------------------------------------------------------------|------------------------------------------------------|----------------------------------------------------------------------------------------------------|----------------------------------------------------------------------------------------------------|----------------------------------------------------------------------------------------------------|----------------------------------------------------------------------------------------------------|----------------------------------------------------------------------------------------------------|----------------------------------------------------------------------------------------------------|--------------------------------------------------------------------------------------------|----------------------------------------------------------------------------------------------------|-----------------------------------------------------------------------------------|
|                                                                                                    |                                                                                                    |                                                      |                                                                                                    |                                                                                                    |                                                                                                    |                                                                                                    |                                                                                                    |                                                                                                    |                                                                                            |                                                                                                    |                                                                                   |
|                                                                                                    |                                                                                                    |                                                      |                                                                                                    |                                                                                                    |                                                                                                    |                                                                                                    |                                                                                                    |                                                                                                    |                                                                                            |                                                                                                    |                                                                                   |
|                                                                                                    |                                                                                                    |                                                      |                                                                                                    |                                                                                                    |                                                                                                    | Cor                                                                                                    | ntact Details                                                                                                  |                                                                                                    |                                                                                            |                                                                                                    |                                                                                   |
| •                                                                                                    | Last Name (As per Pa                                                                                                  | ssport)*                                             |                                                                                                    | Marital Status                                                                                                    |                                                                                                    | Ema                                                                                                    | ail <mark>'</mark>                                                                                             |                                                                                                    |                                                                                            | Мо                                                                                                    | bile Number*                                                                      |
|                                                                                                    | Test May Nine CR                                                                                                    |                                                      |                                                                                                    | Divorced                                                                                                    |                                                                                                    | ✓ ter                                                                                                    | est_test7@test.com                                                                                             |                                                                                                    |                                                                                            |                                                                                                    | = +971 + 235456464                                                                |
|                                                                                                    |                                                                                                    |                                                      |                                                                                                    | Required to de<br>students                                                                                                    | termine eligibility for extra livin                                                                                                    | g support for married PhD Phor                                                                                                    | one Number 1                                                                                                   |                                                                                                    |                                                                                            | Phi                                                                                                    | one Number 2                                                                      |
| 16 <sup>*</sup>                                                                                                    | Mother's Nationality*                                                                                                 |                                                      |                                                                                                    | Gender*                                                                                                    |                                                                                                    | =                                                                                                    | <b>■</b> +971 •                                                                                                |                                                                                                    |                                                                                            | -                                                                                                    | +971 -                                                                            |
|                                                                                                    | Uruguay                                                                                                    |                                                      |                                                                                                    | ✓ Female                                                                                                    |                                                                                                    | ×                                                                                                    | ininal Address                                                                                                 |                                                                                                    |                                                                                            |                                                                                                    |                                                                                   |
| it's birth certificate                                                                                                    |                                                                                                    |                                                      |                                                                                                    |                                                                                                    |                                                                                                    | Phy                                                                                                    | iysical Address                                                                                                |                                                                                                    |                                                                                            |                                                                                                    |                                                                                   |
|                                                                                                    | Date of Birth*                                                                                                    |                                                      |                                                                                                    | Age                                                                                                    |                                                                                                    | Stree                                                                                                    | set Name*                                                                                                    |                                                                                                    |                                                                                            |                                                                                                    |                                                                                   |
| ~                                                                                                    | 01-02-2000                                                                                                    |                                                      |                                                                                                    | 24                                                                                                    |                                                                                                    | St                                                                                                    | treet Name                                                                                                    |                                                                                                    |                                                                                            |                                                                                                    |                                                                                   |
|                                                                                                    | Click the month                                                                                                    | & year (e.g. May 2021                                | ) above to browse other month                                                                                                    | s and                                                                                                    |                                                                                                    | City                                                                                                    | r                                                                                                    |                                                                                                    |                                                                                            | Cor                                                                                                    | untry of Residence*                                                               |
|                                                                                                    | Sect*                                                                                                    |                                                      |                                                                                                    |                                                                                                    |                                                                                                    | Ci                                                                                                    | ity Name                                                                                                    |                                                                                                    |                                                                                            |                                                                                                    | United Arab Emirates                                                              |
| ~                                                                                                    | N/A                                                                                                    |                                                      |                                                                                                    | $\sim$                                                                                                    |                                                                                                    | 6.de                                                                                                    | ditional Information                                                                                           |                                                                                                    |                                                                                            |                                                                                                    |                                                                                   |
|                                                                                                    |                                                                                                    |                                                      |                                                                                                    |                                                                                                    |                                                                                                    | Aut                                                                                                    |                                                                                                    |                                                                                                    |                                                                                            |                                                                                                    |                                                                                   |
| ~                                                                                                    |                                                                                                    |                                                      |                                                                                                    |                                                                                                    |                                                                                                    | Why                                                                                                    | y do you want to study at MBZUAI?*                                                                             |                                                                                                    |                                                                                            | Ho                                                                                                    | w Did You Hear About                                                              |
| n' is the official term used in the UAE for a person                                                                                                    |                                                                                                    |                                                      |                                                                                                    |                                                                                                    |                                                                                                    | Cri                                                                                                    | radie for best CS scientists and engine                                                                        | ers, Innovative graduate programs in areas of Al                                                                                                    | specialization support                                                                     | ed by •                                                                                                    | Other Ads                                                                         |
| e details: Click Here                                                                                                    |                                                                                                    |                                                      |                                                                                                    |                                                                                                    |                                                                                                    | O<br>rea                                                                                                    | The preference priority will be based<br>asson for applying to MBZUAI and so o                                 | on the click order. For instance, the first value clic<br>in. You can mouse over on the field to view the pr                                                                                                    | cked will be saved as yo<br>references.                                                    | our first                                                                                                    |                                                                                   |
|                                                                                                    |                                                                                                    |                                                      |                                                                                                    |                                                                                                    |                                                                                                    | Drefe                                                                                                    | ferred Faculty Supervisor *                                                                                    |                                                                                                    |                                                                                            |                                                                                                    |                                                                                   |
|                                                                                                    | Provide and a second second                                                                                           |                                                      |                                                                                                    | Page 100 and 100 and 100 and 100 and 100 and 100 and 100 and 100 and 100 and 100 and 100 and 100 and 100 and 10                                                                                                    |                                                                                                    | Ag                                                                                                    | gathe Guilloux, Bhiksha Raj, Bin Gu                                                                            |                                                                                                    |                                                                                            |                                                                                                    |                                                                                   |
|                                                                                                    | 0000000000                                                                                                    |                                                      |                                                                                                    | 24-08-2022                                                                                                    |                                                                                                    | Die                                                                                                    | lease select your three preferred note                                                                         | ntial faculty supervisor from the list of MR711A1 fa                                                                                                    | culty. The final faculty :                                                                 | assignment will be                                                                                                    | e discussed and decide                                                            |
|                                                                                                    |                                                                                                    |                                                      | O View                                                                                                    | Passport O Click the mont                                                                                                    | th & year (e.g. May 2021) above to                                                                                                    | o browse other months and                                                                                                    | uring the admitted student's first serr                                                                        | ester at the university.                                                                                                    | ,                                                                                          |                                                                                                    |                                                                                   |
|                                                                                                    |                                                                                                    |                                                      | <b>U</b> VIEW                                                                                                    | years.                                                                                                    |                                                                                                    | 1997 - 1997 - 1997 - 1997 - 1997 - 1997 - 1997 - 1997 - 1997 - 1997 - 1997 - 1997 - 1997 - 1997 - 1997 - 1997 -<br>1997 - 1997 - 1997 - 1997 - 1997 - 1997 - 1997 - 1997 - 1997 - 1997 - 1997 - 1997 - 1997 - 1997 - 1997 - 1997 - |                                                                                                    |                                                                                                    |                                                                                            |                                                                                                    |                                                                                   |
|                                                                                                    | Emirates ID Number                                                                                                    |                                                      |                                                                                                    |                                                                                                    |                                                                                                    | 0<br>Yo                                                                                                    | The preference priority will be based<br>ou can mouse over on the field to view                                | on the click order. For instance, the first name cli<br>v the preferences.                                                                                                    | cked will be saved as y                                                                    | our first preferred                                                                                                    | faculty supervisor and                                                            |
|                                                                                                    | 00000000000                                                                                                    |                                                      |                                                                                                    |                                                                                                    |                                                                                                    |                                                                                                    |                                                                                                    |                                                                                                    |                                                                                            |                                                                                                    |                                                                                   |
| e.g. May 2021) above to browse other months and                                                                                                    |                                                                                                    |                                                      | O View Emirates                                                                                                    | Number                                                                                                    |                                                                                                    |                                                                                                    |                                                                                                    |                                                                                                    |                                                                                            |                                                                                                    |                                                                                   |
|                                                                                                    |                                                                                                    |                                                      |                                                                                                    |                                                                                                    |                                                                                                    |                                                                                                    |                                                                                                    |                                                                                                    |                                                                                            |                                                                                                    |                                                                                   |
|                                                                                                    | 08-02-2023                                                                                                    |                                                      |                                                                                                    | 25-01-2025                                                                                                    |                                                                                                    |                                                                                                    |                                                                                                    |                                                                                                    |                                                                                            |                                                                                                    |                                                                                   |
| O View UID Numbe                                                                                                    |                                                                                                    |                                                      |                                                                                                    |                                                                                                    |                                                                                                    |                                                                                                    |                                                                                                    |                                                                                                    |                                                                                            |                                                                                                    |                                                                                   |
| Personal Details                                                                                                    | 0                                                                                                    | cademic History                                      | ŧ                                                                                                    | Standard Tests                                                                                                    | Employment                                                                                                    | t Details 🛔 I                                                                                                    | Document Upload                                                                                                | Declaration [2                                                                                                    | 8                                                                                          |                                                                                                    |                                                                                   |
| Personal Details Academic History                                                                                                    | 0                                                                                                    | cademic History                                      | t                                                                                                    | Standard Tests                                                                                                    | Employment                                                                                                    | t Details                                                                                                    | Document Upload 🏦                                                                                              | Declaration [2                                                                                                    | 8                                                                                          |                                                                                                    |                                                                                   |
| Personal Details<br>Academic History<br>Have you previously been an MB2UAI stu                                                                                                    | ent?*                                                                                                    | Icademic History                                     | ĉ                                                                                                    | Standard Tests                                                                                                    | Employmen                                                                                                    | t Details                                                                                                    | Document Upload                                                                                                | Declaration [2                                                                                                    | 8                                                                                          |                                                                                                    |                                                                                   |
| Personal Details<br>Academic History<br>Have you previously been an M82UAI stur<br>No                                                                                                    | Out?*                                                                                                    | cademic History                                      | i <b>đ</b>                                                                                                    | Standard Tests                                                                                                    | Employment                                                                                                    | t Details                                                                                                    | Document Upload                                                                                                | Declaration [2                                                                                                    | 8                                                                                          |                                                                                                    |                                                                                   |
| Personal Details<br>Academic History<br>Have you previously been an MB2UAI stur<br>No                                                                                                    | ent?*                                                                                                    | icademic History                                     | <b>اللہ</b><br>v                                                                                                    | Standard Tests                                                                                                    | Employmen                                                                                                    | t Details                                                                                                    | Document Upload                                                                                                | Declaration [2                                                                                                    | 8                                                                                          |                                                                                                    | Save 🔯                                                                            |
| Personal Details  Academic History  Have you previously been an MB2UAI stur No  Select Country Where University                                                                                                    | ent?*                                                                                                    | Level                                                | Major Other<br>Major                                                                                                    | Standard Tests                                                                                                    | Employment                                                                                                    | Total Earned Credit Hours for<br>Computer Science Courses                                                                                                    | Document Upload                                                                                                | Declaration 2                                                                                                    | Enrollment (<br>Year                                                                       | Craduation Month                                                                                                    | Save 🕅<br>Graduation Delet                                                        |
| Personal Details  Academic History  Have you previously been an MBZUAI stur No  Select Country Where University Completed University University University                                                                                                    | ent?*                                                                                                    | cademic History<br>Degree<br>Level<br>Bachalor       | Major Other Major                                                                                                    | Standard Tests                                                                                                    | Employment                                                                                                    | Total Earned Credit Hours for<br>Computer Science Courses                                                                                                    | Document Upload:                                                                                               | Declaration 2                                                                                                    | Enrollment (<br>Year 2000                                                                  | Graduation Month                                                                                                    | Save 10<br>Craduation Delet<br>2009                                               |
| Personal Details           Academic History           Have you previously been an MB2UAI sturnor           No           Select         Country Where<br>Completed         University           United States         Carnegie I<br>University                                                                                                    | ent?*<br>Lame Other<br>University<br>Name<br>elion<br>ty                                                              | Leadernic History<br>Degree<br>Level<br>Bachelor c   | Major Other<br>Advanced<br>computer Science                                                                                                    | Standard Tests                                                                                                    | Employment<br>Maximum Possible Grade<br>Point Average (GPA)<br>4.0                                                                             | Total Earned Credit Hours for<br>Computer Science Courses<br>60                                                                                                    | Document Upload                                                                                                | Declaration 2                                                                                                    | Enrollment<br>Vear 0<br>2000                                                               | Graduation Month                                                                                                    | Save 10<br>Graduation Delet<br>Vear 2009 8                                        |
| Personal Details  Academic History Have you previously been an M82UAI stur No  Select Country Where University United States Carnegie University                                                                                                    | ent?*<br>lame<br>University<br>Name<br>elion<br>ty                                                                    | Degree<br>Level<br>Bachelor                          | Major Other<br>Advanced<br>Domputer Science                                                                                                    | Standard Tests                                                                                                    | Employment<br>Maximum Possible Grad<br>Point Average (GPA)<br>4.0                                                                              | Total Earned Credit Hours for<br>Computer Science Courses<br>60                                                                                                    | Document Upload                                                                                                | Declaration (2)                                                                                                    | Encolment (<br>Vear 2000                                                                   | Craduation<br>Month<br>JAN                                                                                                    | Save 🕄<br>Graduation Delet<br>Year 2009 6                                         |
| Personal Details           Academic History           Have you previously been an M82UAI sturned           No           Select         Country Where<br>Completed         University<br>University<br>University                                                                                                    | ent?*<br>ent?*                                                                                                    | Degree<br>Level<br>Bachelor                          | Major Other<br>Advanced<br>Computer Science                                                                                                    | Standard Tests  Standard Tests  Cumulative Grade Point Average (CCPA)  4.0                                                                                                    | Employment<br>Maximum Possible Grad<br>Point Average (GPA)<br>4.0                                                                              | Total Earned Credit Hours for<br>Computer Science Courses<br>60                                                                                                    | Document Upload                                                                                                | Declaration (2)                                                                                                    | Enrollment (<br>Vear 2000                                                                  | Craduation<br>Month<br>JAN                                                                                                    | Save B<br>Graduation<br>Vear Delet<br>2009 S<br>+ Add                             |
| Personal Details           Academic History           Have you previously been an M82UAI stur.           No           Select         Country Where           United States         Carnegie I           United States         Carnegie I           United States         Carnegie I           United States         Carnegie I                                                                                                    | ent?*  Aame Other University Name  elion by                                                                           | Degree<br>Level<br>Bachelor c                        | Major Other<br>Major Major<br>Advanced<br>Domputer Science                                                                                                    | Standard Tests                                                                                                    | Employment<br>Maximum Possible Grad<br>Point Average (GPA)<br>4.0                                                                              | t Details   Total Earned Credit Hours for Computer Science Courses  60  Degne Level*                                                                                                    | Document Upload  Total Earned Credit Hours for All Completed Courses  120                                      | Declaration (2)                                                                                                    | Encolment Q<br>Year Q<br>2000                                                              | Graduation<br>Month<br>JAN                                                                                                    | Save 0<br>Craduation Delet<br>Vear Delet<br>2009 8                                |
| Personal Details           Academic History           Have you previously been an M82UAI stur.           No           Select         Country Where           United States         Campelet           United States         Campelet           United States         Campelet           United States         Campelet           Country Where Completed*         Singapore                                                                                                    | ent?* Lame Other University Name Islon V                                                                              | Leademic History Degree Level Bachelor C             | Major Other<br>Advanced<br>Computer Science<br>University Name*<br>Naryang Technological                                                                                                    | Standard Tests                                                                                                    | Employment<br>Maximum Possible Grade<br>Point Average (GPA)<br>4.0                                                                             | t Details                                                                                                    | Document Upload                                                                                                | Declaration (2)                                                                                                    | Enrolment 4<br>2000 cience                                                                 | Graduation<br>Month<br>JAN                                                                                                    | Save C<br>Graduation Delet<br>Vear 2009 8<br>+ Add                                |
| Personal Details  Academic History  Have you previously been an MB2UAI stur No  Select Country Where University University University Completed * Completed * Singapore                                                                                                    | ent?*<br>Iame Other<br>University<br>Name<br>Ig                                                                       | Degree<br>Level<br>Bachelor<br>C                     | Major Other Major Advanced Computer Science University Name* Nanyang Technological University Name (Nanyang Technological O Piesas select "Other" if                                                                                                    | Standard Tests  Curnulative Orade Point Average (CCPA)  4.0  University, Singapore your university is not available                                                                                                    | Employment<br>Maximum Possible Orade<br>Point Average (GPA)<br>4.0                                                                             | t Details                                                                                                    | Document Upload                                                                                                | University Catalogue Weblink<br>University Catalogue Weblink<br>https://mbzusi.ac.ae/study/university-<br>catalogue/<br>Major*<br>Advanced Computer 5<br>Presse select 'Other'                                              | Encolment Q<br>Vear Q<br>2000 cience                                                       | Graduation<br>Month<br>JAN<br>available in the is                                                                                                    | Save Delet<br>Vear Delet<br>2009 S<br>+ Add                                       |
| Personal Details           Academic History           Have you previously been an MBZUAI stur           No           Select         Country Where           United States         Carregie I           United States         Carregie I           United States         Carregie I           United States         Carregie I           United States         Carregie I           United States         Carregie I           United States         Carregie I           United States         Carregie I           United States         Carregie I | ent?* Aame Other University Name elion ty                                                                             | cademic History<br>Degree<br>Level<br>Bachelor<br>C  | Major Other<br>Major Major<br>Advanced<br>Computer Science<br>University Name*<br>Naryang Technological<br>Opprase select "Other" if<br>Opprase select "Other" if<br>Opprase select "Other" if                                                                                                    | Standard Tests  Currulative Grade Point Average (CGPA)  4.0  University, Singapore your university is not availab ame in the corresponding for                                                                                                 | Employment<br>Maximum Possible Grade<br>Point Average (GPA)<br>4.0                                                                             | t Details                                                                                                    | Document Upload                                                                                                | University Catalogue Weblink University-catalogue/ https://mbzual.ac.ae/study/university-catalogue/ Major* Advanced Computer 5 Please select: "Other" the corresponding field                                               | Enrollment (<br>Vear 2000                                                                  | Graduation<br>Month<br>JAN<br>wailable in the fit                                                                                                    | Save Delet<br>Vear Delet<br>2009 •<br>+ Add                                       |
| Personal Details           Academic History           Have you previously been an MB2UAI stur           No           Select         Country Where<br>Completed           United States         Carnegie I<br>Univer           Country Where Completed*         Singapore                                                                                                    | ent?*                                                                                                    | Leadernic History Degree Level Bachelor C            | Major Other<br>Major Advanced<br>Computer Science<br>University Name*<br>Naryang Technological<br>Operase select Yother if<br>O Please select Yother if<br>O Please select Yother if                                                                                                    | Standard Tests                                                                                                    | Employment<br>Maximum Possible Gradu<br>Point Average (GPA)<br>4.0                                                                             | t Details                                                                                                    | Document Upload  Total Earned Credit Hours for All Completed Courses  120                                      | University Catalogue Weblink University Catalogue Weblink https://mbzuai.ac.ae/study/university- catalogue/ Major* Advanced Computer 5 Delease acleet: Other' the corresponding field                                       | Enrollment<br>Vear<br>2000<br>If your major is not a                                       | Craduation<br>Month<br>JAN<br>wailable in the Is                                                                                                    | Save<br>Craduation Delet<br>Year Delet<br>2009<br>+ Add<br>t and provide it in    |
| Personal Details           Academic History           Have you previously been an M82UAI sture           No           Select         Country Where           United States         Carnegie I           United States         Carnegie I           United States         Carnegie I           United States         Carnegie I           Singapore         Singapore                                                                                                    | ent?*  Iame Other University Name IDN V                                                                               | Leademic History<br>Degree<br>Level<br>Bachelor<br>C | Major Other<br>Major Other<br>Advanced<br>Computer Science<br>University Name*<br>Nanyang Technological<br>O Pirase select "Other" if<br>your official university's n<br>Graduation Month*                                                                                                    | Standard Tests                                                                                                    | Employment<br>Maximum Possible Grad<br>Point Average (GPA)<br>4.0                                                                              | Craduation Year*                                                                                                    | Document Upload                                                                                                | University Catalogue Weblink University Catalogue Weblink https://mbzual.ac.ae/study/university-<br>catalogue/ Major* Major* Corresponding field                                                                            | Enrollment (<br>Vear 2000<br>Cience<br>f your major is not a                               | Craduation<br>Month<br>JAN<br>available in the lie                                                                                                    | Save<br>Graduation Delet<br>Year Delet<br>2009<br>+ Add<br>+ Add                  |
| Personal Details         Academic History         Have you previously been an MB2UAI stur.         No         Select       Country Where         United States       Carnegie I         United States       Carnegie I         United States       Carnegie I         Singapore       Singapore                                                                                                    | ent?*                                                                                                    | Leademic History                                     | Major Other<br>Advanced<br>Computer Science<br>University Name *<br>Nanyang Technological<br>Nanyang Technological<br>O Please select: "Other" if<br>your official university's in<br>Graduation Month *<br>FEB                                                                                                    | Standard Tests  Standard Tests  Currulative Grade Point Average (CCPA)  4.0  University, Singapore your university is not available ame in the corresponding for                                                                               | Employment<br>Maximum Possible Grad<br>Point Average (GPA)<br>4.0                                                                              | t Details                                                                                                    | Document Upload  Total Earned Credit Hours for All Completed Courses  120                                      | University Catalogue Weblink University Catalogue Weblink Inttps://mbzuai.ac.ae/study/university-<br>catalogue/ Major* Major* Advanced Computer S O Please select 'Other' the corresponding field                           | Enrollment (<br>Vear 2000 2000 2000 2000 2000 2000 2000 20                                 | Graduation<br>Month<br>JAN<br>available in the fie                                                                                                    | Save<br>Graduation<br>Vear<br>2009<br>+ Add<br>+ Add<br>v<br>st and provide it in |
| Personal Details         Academic History         Have you previously been an M82UAI stur.         No         Select       Country Where         United States       Carnegie I         United States       Carnegie I         United States       Carnegie I         Singapore       Singapore                                                                                                    | ent?*  Lame Other University Name Illon IV                                                                            | Degree<br>Level<br>Bachelor<br>V                     | Major Other<br>Major Major Major<br>Advanced<br>Domputer Science<br>University Name*<br>Nargung Technological<br>O Passe select: "Other" if<br>your official university's n<br>Graduation Month*<br>FEB                                                                                                    | Standard Tests                                                                                                    | Employment<br>Maximum Possible Grad<br>Point Average (GPA)<br>4.0                                                                              | t Details                                                                                                    | Document Upload  Total Earned Credit Hours for All Completed Courses  120                                      | Declaration (<br>University Catalogue Weblink<br>https://mbzuai.ac.ae/study/university-<br>catalogue/<br>Major*<br>Advanced Computer 5<br>• O Please select: "Other"<br>the corresponding field                             | Encolment Q<br>2000 Clence<br>If your major is not a                                       | Graduation<br>Month<br>JAN<br>wailable in the Is                                                                                                    | Save Craduation Delet<br>Vear Delet<br>2009 S<br>+Add                             |
| Personal Details         Academic History         Have you previously been an M82UAI stur.         No         Select       Country Where         United States       Carnegie I         United States       Carnegie I         United States       Carnegie I         Singapore       Singapore                                                                                                    | ent?* tame tuniversity Name ty                                                                                        | Degree<br>Level<br>Bachelor<br>V                     | Major Other     Major Major     Advanced     Oneruter Science     University Name*     Naryang Technological     O Please select 'Other' if     your official university's n     Graduation Month*     FEB     Maximum Possible Crade F                                                                                                    | Standard Tests                                                                                                    | Employment<br>Maximum Possible Grade<br>Point Average (GPA)<br>4.0                                                                             | t Details                                                                                                    | Document Upload                                                                                                | University Catalogue Weblink University-Catalogue/ https://mbbuai.ac.ae/study/university-<br>catalogue/ Major* Advanced Computer S Please select 'Other' the corresponding field Total Eamed Credit Hours                   | Envolment Que Completed C                                                                  | Craduation<br>Month<br>JAN<br>wailable in the Is                                                                                                    | Save C<br>Graduation Delet<br>Vear Delet<br>2009<br>+ Add<br>at and provide it in |
| Personal Details         Academic History         Have you previously been an MB2UAI stur.         No         Select       Country Where         United States       Campleted         O       United States         Country Where Completed*         Singapore         Enrollment Year*         2009         Cumulative Grade Point Average (CGPA)*         40                                                                                                    | ent?* Aame Other University Name elion by                                                                             | Cademic History                                      | Major Other<br>Major Advanced<br>Computer Science<br>University Name *<br>Nanyang Technological<br>O Please select "Other" if<br>your official university's n<br>Graduation Month *<br>FEB<br>Maximum Possible Crade F<br>50                                                                                                    | Standard Tests                                                                                                    | Employment<br>Maximum Possible Grade<br>Point Average (GPA)<br>4.0                                                                             | t Details                                                                                                    | Document Upload                                                                                                | Declaration  Curversity Catalogue Weblink University Catalogue/ https://mbzusi.ac.ae/study/university-<br>catalogue/ Major* Advanced Computer S Please select: "Other" the corresponding field Total Earned Credit Hours 30 | Envolment Vear 2000                                                                        | Graduation<br>Month<br>JAN<br>available in the fis                                                                                                    | Save 0<br>Craduation Deler<br>Vear Deler<br>2009<br>+ Add<br>st and provide it in |
| Personal Details         Academic History         Have you previously been an MB2UAI stur.         No         Select       Country Where         O       United States         Country Where Completed *         Singapore         Enrollment Year *         2009         Cumulative Grade Point Average (CGPA)*         4.0                                                                                                    | ent?*                                                                                                    | Cademic History                                      | Major Other Major     Advanced     Computer Science  University Name* Naryang Technological  O Please select: "Other if     FEB     Craduation Month."     FEB Maximum Possible Crade B     5.0  O This is the maximum or CCAB + 1                                                                                                    | Standard Tests  Cumulative Oracle Point Average (CCPA)  4.0  University, Singapore your university is not availab ame in the corresponding for hoint Average (GPA)*  core as per your university                                               | Employment<br>Maximum Possible Grad<br>Point Average (GPA)<br>4.0<br>te in the list and provide<br>eld.                                        | t Details                                                                                                    | Document Upload  Total Earned Credit Hours for All Completed Courses  120  mputer Science Courses*             | University Catalogue Weblink University Catalogue Weblink https://mbzusiac.ae/study/university- catalogue/ Major* Advanced Computer 5 Please select 'Other' the corresponding field Total Eamed Credit Hour 30              | Enrollment Q<br>Vear Q<br>2000 I<br>If your major is not a                                 | Craduation<br>Month<br>JAN<br>available in the le                                                                                                    | Save Delet<br>Vear Delet<br>2009 S<br>+ Add                                       |
| Personal Details         Academic History         Have you previously been an MB2UAI stur         No         Select       Country Where         Completed       University         O       United States         Country Where Completed*       University         Singapore       Singapore         Enrollment Year*       2009         Cumulative Grade Point Average (CCPA)*       4.0                                                                                                    | ant?*                                                                                                    | Cademic History                                      | Major Other Major Advanced Computer Science University Name* University Name* Craduation Month* FEB Maximum Possible Crade F S0 O This is the maximum some some some some to be a soft of the some some some some to be a soft of the soft of the sof | Standard Tests                                                                                                    | Employment<br>Maximum Possible Grad<br>Point Average (GPA)<br>4.0<br>4.0<br>4.0<br>4.0<br>4.0<br>4.0<br>4.0<br>4.0<br>4.0<br>4.0               | t Details                                                                                                    | Document Upload  Total Eamed Credit Hours for All Completed Courses  120  uputer Science Courses*              | University Catalogue Weblink University Catalogue Weblink https://mbzuat.ac.ae/study/university- catalogue/ Major* Advanced Computer S Please select: "Other" the corresponding field Total Eamed Credit Hours 30           | Encolment (<br>Vear 2000 2000 2000 2000 2000 2000 2000 20                                  | Craduation Month JaN available in the is                                                                                                    | Save<br>Craduation Delet<br>Vear Delet<br>2009<br>+ Add<br>t and provide it in    |
| Personal Details         Academic History         Have you previously been an MB2UAI stur.         No         Select       Country Where         United States       Carnegie I         United States       Carnegie I         United States       Carnegie I         Singapore       Singapore         Enrollment Year*       2009         Cumulative Grade Point Average (CGPA)*       4.0                                                                                                    | ant?*                                                                                                    | Leademic History                                     | Major Other Major Other Major Other Major Other Science University Name* University Name* University's n Graduation Month* FEB Maximum Possible Crade # 5.0 O This is the maximum s example, if your CCPA is is final mark was 90%, the f                                                                                                    | Standard Tests  Curroutative Grade Point Average (CCPA)  4.0  University, Singapore your university is not available ame in the corresponding for heint Average (CPA)*  core as per your university's 12 out 4.0, the maximum po               | Employment<br>Maximum Possible Grad<br>Point Average (GPA)<br>4.0<br>4.0<br>4.0<br>4.0<br>4.0<br>4.0<br>4.0<br>4.0<br>4.0<br>4.0               | t Details   Total Earned Credit Hours for Computer Science Courses  60  Degree Level*  Master  Craduation Year*  2012  Total Earned Credit Hours for Com 15  *                                                                     | Document Upload  Total Earned Credit Hours for<br>All Completed Courses  T20  T20  T20  T20  T20  T20  T20  T2 | Declaration University Catalogue Weblink Intips.//mbruai.ac.ae/study/university- catalogue/ Major* Major* Major* Corresponding field Corresponding field Total Earned Credit Hours 30                                       | Enrollment (<br>Year 2000<br>Cience<br>fy our major is not a<br>for All Completed C        | Craduation<br>Month<br>JAN<br>available in the le                                                                                                    | Save<br>Graduation Delet<br>Year Delet<br>2009<br>+ Add<br>st and provide it in   |
| Personal Details         Academic History         Have you previously been an MB2UAI stur.         No         Select       Country Where<br>Completed         United States       Carnegie I<br>University         Country Where Completed *       Singapore         Enrollment Year *       2009         Cumulative Grade Point Average (CCPA) *         4.0                                                                                                    | ent?*                                                                                                    | Degree<br>Level<br>Bachelor<br>C                     | Major Other     Major Other     Major Major     Advanced     Onputer Science  University Name*  Nanyang Technological  O Please select: "Other" if     your official university's in     Graduation Month*     FEB  Maximum Possible Crade 5     50 O This is the maximum s     soample, if your CCPA is i     final mark was 90%, the r                                                                                                    | Standard Tests  Currulative Grade Point Average (CCPA)  4.0  University, Singapore your university is not availab arme in the corresponding fo hoint Average (CPA) *  core as per your universitys \$2 out 4.0, the maximum possible CPA is 10 | Employment<br>Maximum Possible Grad<br>Point Average (GPA)<br>4.0                                                                              | t Details  Total Earned Credit Hours for Computer Science Courses 60 Degree Level* Master Craduation Vear* 2012 Total Earned Credit Hours for Com 15.                                                                              | Document Upload  Total Earned Credit Hours for All Completed Courses  T20  T20  T20  T20  T20 T20 T20 T20 T2   | Declaration University Catalogue Weblink Inttps://mbzual.ac.ae/study/university- catalogue/ Major* Major* Advanced Computer S O Please select 'Other' the corresponding field Total Earned Credit Hours 30                  | Enrollment (<br>Year 2<br>2000 (<br>Clence<br>f your major is not a<br>for All Completed C | Craduation Month Jan Jan Jan Jan Jan Jan Jan Jan Jan Jan                                                                                                    | Save<br>Graduation Deler<br>Year Deler<br>2009<br>+ Add<br>st and provide it in   |
| Select         Country Where         University           Select         Country Where         University           ©         United States         Carnepie I           ©         United States         Carnepie I           Country Where Completed *         Singapore         Singapore           Enrollment Year *         2009         Cumulative Grade Point Average (CCPA) *           Luniversity Catalogue Weblink         University-catalogue Weblink         Ktrps/Imbzual.ac.ae/study/University-catalogue                             | ant?*                                                                                                    | Leademic History                                     | Major Other     Major Advanced     Orher/     Advanced     Orher/     Advanced     Orhers select: "Other' If     Orhers select: "Other' If     Orhers     Orhers select: "Other' If     Orhers     Orhers     Orhers     Orhers     Orhers     Orhers     Orhers     Orhers     Orhers     Orhers     Orhers     Orhers     Orhers     Orhers     Orhers     Other     Orhers     Orhers         | Standard Tests                                                                                                    | Employment  Maximum Possible Grad  Point Average (GPA)  4.0  Le in the list and provide eld.  grading scale. For setble GPA is 4.0. if your 0. | t Details   Total Earned Credit Hours for Computer Science Courses  50  Degree Level*  Master  Craduation Year*  2012  Total Earned Credit Hours for Com 15  *                                                                     | Document Upload  Total Earned Credit Hours for All Completed Courses  T20  U00  U00  U00  U00  U00  U00  U00   | Declaration                                                                                                    | Encollment     Vear     2000     i     for All Completed C                                 | Craduation Month Jan Wailable in the for several several sever | Save ()<br>Vear Delet<br>2009 ()<br>+Add<br>st and provide it in                  |
| Personal Details         Academic History         Have you previously been an M82UAI stur.         No         Select       Country Where         O       United States         Country Where Completed *         Singapore         Enrollment Year *         2009         Cumulative Grade Point Average (CCPA) *         4.0                                                                                                    | ent?*  Iame Other University Name etion by Inversity Name etion version of your university version of your university | Leademic History                                     | Advanced     Other     Major     Advanced     Orheyuter Science  University Name*  Nanyang Technological  University Name*  Readuation Month*  FEB  Maximum Possible Crade F  50  O This is the maximum somple if your CCPA is 3  final mark was 30%, the r  sublished during the academ                                                                                                    | Standard Tests                                                                                                    | Employment  Maximum Possible Grad Point Average (GPA) 4.0  te in the list and provide eld.  grading scale. For ssible GPA is 4.0. if your 0.   | t Details   Total Earned Credit Hours for<br>Computer Science Courses<br>60  Degnee Level*  Master  Craduation Year* 2012  Total Earned Credit Hours for Com<br>15                                                                 | Document Upload  Total Earned Credit Hours for All Completed Courses  T20  T20  T20  T20  T20 T20 T20 T20 T2   | Declaration                                                                                                    | Encolment     Year     2000      if your major is not a      for All Completed C           | Graduation Month Jan Jan Jan Jan Jan Jan Jan Jan Jan Jan                                                                                                    | Save<br>Craduation Delet<br>Vear Delet<br>2009<br>+ Add<br>st and provide it in   |

## Math Courses Taken

O Minimum 2 Math courses should be provided. Kindly click on save button and then add the second course details.

| Select | Course Type | Course Name | Final Mark | Maximum Possible Mark | Completion Date | Delete  |
|--------|-------------|-------------|------------|-----------------------|-----------------|---------|
| 0      | University  | Probability | 4.0        | 4.0                   | 08-08-2023      | â       |
| 0      | University  | Calculus    | 4.0        | 4.0                   | 08-08-2023      | <b></b> |

Final Mark\* Course Type Maximum Possible Mark\* Course Name Select  $\sim$ 

| Compl | etion | Date |  |
|-------|-------|------|--|
|       |       |      |  |

dd-mm-yyyy

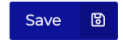

+ Add

| Programming Courses Taken |             |                    |            |                       |                 |        |  |  |
|---------------------------|-------------|--------------------|------------|-----------------------|-----------------|--------|--|--|
| Select                    | Course Type | Course Name        | Final Mark | Maximum Possible Mark | Completion Date | Delete |  |  |
| 0                         | University  | Python Programming | 4.0        | 40                    | 31-08-2022      | ā      |  |  |

|        |              |             |                        | + Add |
|--------|--------------|-------------|------------------------|-------|
|        | Course Name* | Final Mark* | Maximum Possible Mark* |       |
| $\sim$ |              |             |                        |       |

#### Completion Date\*

dd-mm-yyyy

Course Type\* Select

# Click the month & year (e.g. May 2021) above to browse other months and years.

# Computer Science Courses Taken This section will only appear to MSc and PhD in Computer Science applicants

O Minimum 3 Computer Science courses shown in your university transcript should be provided. Kindly click on save button and then add the second course details.

| Select | Course Name | Final Mark | Maximum Possible Mark | Course Credit | Completion Date | Delete |
|--------|-------------|------------|-----------------------|---------------|-----------------|--------|
| 0      | csì         | 4.0        | 4.0                   | 3             | 01-08-2023      | â      |
| 0      | cs2         | 4.0        | 4.0                   | 3             | 23-08-2023      | â      |
| 0      | cs3         | 4.0        | 4.0                   | 3             | 15-08-2023      | ā      |
|        |             |            |                       |               |                 |        |

|                  |             |                        | +4                    | .dd |
|------------------|-------------|------------------------|-----------------------|-----|
| Course Name *    | Final Mark* | Maximum Possible Mark* | Credit Hours Earned * |     |
|                  |             |                        |                       |     |
|                  |             |                        |                       |     |
| Completion Date* |             |                        |                       |     |
| dd-mm-vvvv       |             |                        |                       |     |

## • Click the month & year (e.g. May 2021) above to browse other months and years.

| cations                                                                                                    |                                                                                                    |                                                                                                    |                                                                                                    |                                                                                     |                                                          |                                                                                                    |                                                   |       |                 |                 |                    |          |      |
|----------------------------------------------------------------------------------------------------|----------------------------------------------------------------------------------------------------|----------------------------------------------------------------------------------------------------|----------------------------------------------------------------------------------------------------|-------------------------------------------------------------------------------------|----------------------------------------------------------|----------------------------------------------------------------------------------------------------|---------------------------------------------------|-------|-----------------|-----------------|--------------------|----------|------|
|                                                                                                    |                                                                                                    |                                                                                                    |                                                                                                    |                                                                                     |                                                          |                                                                                                    |                                                   |       |                 |                 |                    |          |      |
| ns                                                                                                    |                                                                                                    |                                                                                                    |                                                                                                    |                                                                                     |                                                          |                                                                                                    |                                                   |       |                 |                 |                    |          |      |
|                                                                                                    |                                                                                                    |                                                                                                    |                                                                                                    |                                                                                     |                                                          |                                                                                                    |                                                   |       |                 |                 |                    |          |      |
|                                                                                                    |                                                                                                    |                                                                                                    |                                                                                                    |                                                                                     |                                                          |                                                                                                    |                                                   |       |                 |                 |                    |          |      |
|                                                                                                    |                                                                                                    |                                                                                                    |                                                                                                    |                                                                                     |                                                          |                                                                                                    |                                                   |       |                 |                 |                    |          |      |
|                                                                                                    |                                                                                                    |                                                                                                    |                                                                                                    |                                                                                     |                                                          |                                                                                                    |                                                   |       |                 |                 |                    |          | Save |
|                                                                                                    |                                                                                                    |                                                                                                    |                                                                                                    |                                                                                     |                                                          |                                                                                                    |                                                   |       |                 |                 |                    |          |      |
| ds                                                                                                    |                                                                                                    |                                                                                                    |                                                                                                    |                                                                                     |                                                          |                                                                                                    |                                                   |       |                 |                 |                    |          |      |
|                                                                                                    |                                                                                                    |                                                                                                    |                                                                                                    |                                                                                     |                                                          |                                                                                                    |                                                   |       |                 |                 |                    |          |      |
|                                                                                                    |                                                                                                    |                                                                                                    |                                                                                                    |                                                                                     |                                                          |                                                                                                    |                                                   |       |                 |                 |                    |          |      |
|                                                                                                    |                                                                                                    |                                                                                                    |                                                                                                    |                                                                                     |                                                          |                                                                                                    |                                                   |       |                 |                 |                    |          |      |
|                                                                                                    |                                                                                                    |                                                                                                    |                                                                                                    |                                                                                     |                                                          |                                                                                                    |                                                   |       |                 |                 |                    |          |      |
|                                                                                                    |                                                                                                    |                                                                                                    |                                                                                                    |                                                                                     |                                                          |                                                                                                    |                                                   |       |                 |                 |                    |          |      |
|                                                                                                    |                                                                                                    |                                                                                                    |                                                                                                    |                                                                                     |                                                          |                                                                                                    |                                                   |       |                 |                 |                    |          | Save |
| A                                                                                                    |                                                                                                    |                                                                                                    |                                                                                                    |                                                                                     |                                                          |                                                                                                    |                                                   |       |                 |                 |                    | -8       | Save |
| *                                                                                                    | Personal Details                                                                                                    | 0                                                                                                    | Academic History                                                                                                    | 0                                                                                   | Standard Tests                                           | i=                                                                                                    | Employment Details                                | 4     | Document Upload | <u>1</u>        | Declaration        | ľ        | Save |
| Â                                                                                                    | Personal Details                                                                                                    | 0                                                                                                    | Academic History                                                                                                    | 0                                                                                   | Standard Tests                                           | i=                                                                                                    | Employment Details                                | 4     | Document Upload | Ţ               | Declaration        | ľ        | Save |
| Star<br>*                                                                                                    | Personal Details<br>ndard Tests                                                                                                    | •                                                                                                    | Academic History                                                                                                    | •                                                                                   | Standard Tests                                           | i=                                                                                                    | Employment Details                                |       | Document Upload | Ţ               | Declaration        | Ċ        | Save |
| Star<br>* e Engl                                                                                                    | Personal Details<br>ndard Tests<br>glish Language Proficiency (vali<br>pe •                                                                                                    | Ild results for exam<br>Test                                                                                                    | Academic History<br>ns taken at physical te<br>Date*                                                                                                    | Set centers will be                                                                 | Standard Tests<br>considered)                            | i                                                                                                    | Employment Details                                | e*    | Document Upload | Listening*      | Declaration        | Reading* | Save |
| Star<br>* C Engl<br>Test Type<br>IELTS                                                                                                    | Personal Details<br>ndard Tests<br>glish Language Proficiency (vali<br>pe*<br>S Academic                                                                                                    | ilid results for exam<br>Test I                                                                                                    | Academic History<br>ns taken at physical te<br>Date*<br>08-2022                                                                                                    | est centers will be                                                                 | Standard Tests<br>considered)                            | i                                                                                                    | Employment Details                                | e*    | Document Upload | Listening*      | Declaration        | Reading* | Save |
| Star<br>* e Engl<br>Test Type<br>IELTS                                                                                                    | Personal Details<br>ndard Tests<br>glish Language Proficiency (vali<br>pe*<br>S Academic                                                                                                    | ild results for exam<br>Test I<br>23-<br>0 (                                                                                                  | Academic History<br>ns taken at physical te<br>Date*<br>08-2022<br>Click the month & yea                                                                                                    | est centers will be                                                                 | Standard Tests<br>considered)                            | IE<br>conths and years.                                                                                                    | Employment Details<br>Overall Sco<br>9            | ere*  | Document Upload | Listening*      | Declaration        | Reading* | Save |
| Star<br>* e Engl<br>Test Type<br>IELTS<br>Writing*                                                                                                    | Personal Details ndard Tests glish Language Proficiency (vali pe* S Academic                                                                                                    | Ild results for exam<br>Test 1                                                                                                    | Academic History Instaken at physical te Date* 08-2022 Click the month & yea                                                                                                    | est centers will be<br>r (e.g. May 2021) a<br>peaking *                             | Standard Tests<br>considered)<br>bove to browse other m  | Image: A second second | Employment Details<br>Overall Sco<br>9            | ere*  | Document Upload | Listening*      | Declaration        | Reading* | Save |
| Star<br>* C Eng<br>Test Type<br>IELTS<br>Witting*<br>9                                                                                                    | Personal Details nclarci Tests glish Language Proficiency (vali pe* s Academic                                                                                                    | Ild results for exam<br>Test 1<br>23<br>0 (                                                                                                   | Academic History Ins taken at physical te Date* 08-2022 Click the month & yea S                                                                                                    | est centers will be<br>r (e.g. May 2021) a<br>peaking*<br>3                         | Standard Tests<br>considered)                            | i and years.                                                                                                    | Employment Details Overall Sco 9                  | ere*  | Document Upload | Listening*      | Declaration        | Reading* | Save |
| Star<br>* C Eng<br>Test Type<br>IELTS<br>Writing*<br>9                                                                                                    | Personal Details  ndard Tests  glish Language Proficiency (vali pe* S Academic  s ase upload a copy of your score                                                                                               | ild results for exam                                                                                                    | Academic History Instaken at physical te Date* 08-2022 Click the month & yea S Click the month & gea S document section.                                                                                                    | est centers will be<br>r (e.g. May 2021) a<br>peaking*<br>9                         | Standard Tests<br>considered)                            | imenths and years.                                                                                                    | Cverall Sco<br>9                                  | are * | Document Upload | Listening*<br>9 | Declaration        | Reading* | Save |
| Star<br>* e Eng<br>Test Typ<br>IELTS<br>Writing*<br>9<br>Pleas                                                                                                    | Personal Details  ndard Tests glish Language Proficiency (vali pe* S Academic ;* ase upload a copy of your score                                                                                                | Ild results for exam<br>Test I<br>23-<br>0 (<br>e certificate in the                                                                          | Academic History Instaken at physical te Date* 08-2022 Click the month & yea S Click the month & yea S | est centers will be<br>r (e.g. May 2021) a<br>peaking *<br>9                        | Standard Tests<br>considered)<br>ibove to browse other m | i and years.                                                                                                    | Overall Sco                                       | are*  | Document Upload | Listening*      | Declaration        | Reading* | Save |
| Star<br>* e Engi<br>Test Typ<br>IELTS<br>Writing*<br>9<br>Please<br>* e Cret                                                                                                    | Personal Details  nclarci Tests glish Language Proficiency (vali pe  S Academic  s ase upload a copy of your score E (valid results for exams taken :                                                           | ild results for exam<br>Test I<br>23-<br>0 d<br>e certificate in the                                                                          | Academic History Ins taken at physical te Date* 08-2022 Click the month & yea S Click the month & gea S Click the month & gea  | est centers will be<br>r (e.g. May 2021) a<br>peaking*<br>9<br>red)                 | Standard Tests<br>considered)                            | I conths and years.                                                                                                    | Employment Details<br>Overall Sco<br>9            | ere*  | Document Upload | Listening*<br>9 | Declaration        | Reading* | Save |
| Star<br>* C Engi<br>Test Typ<br>IELTS<br>Writing*<br>9<br>Pleas<br>Test Data                                                                                                    | Personal Details  nclarci Tests glish Language Proficiency (vali pe* S Academic * ase upload a copy of your score E (valid results for exams taken : te* a 2002                                                 | Ild results for exam<br>Test<br>23.<br>0 (<br>e certificate in the<br>h at physical test of                                                   | Academic History Ins taken at physical te Date* 08-2022 Click the month & yea S Click the month section. enters will be consider V                                                                                                    | erbal*                                                                              | Standard Tests<br>considered)                            | in the second years.                                                                                                    | Coverali Sco                                      | ve*   | Document Upload | Listening* 9    | Declaration        | Reading* | Save |
| Star<br>* C Engl<br>Test Typ<br>IELTS<br>Writing*<br>9<br>Please<br>Test Data<br>24-08-<br>C care<br>C care<br>C car | Personal Details  ndard Tests  alish Language Proficiency (vali pe* S Academic  s Academic  te*  c valid results for exams taken te*  a-2022 ck the month & year (e.g. May 2) ths and years.                    | ild results for exam<br>Test I<br>23<br>e certificate in the<br>h at physical test co<br>2021) above to brow                                  | Academic History                                                                                                    | st centers will be<br>r (e.g. May 2021) a<br>peaking*<br>9<br>red)<br>erbal*<br>150 | Standard Tests<br>considered)                            | in the and years.                                                                                                    | Coverall Sco<br>9<br>Quantitati<br>150            | ve*   | Document Upload | Listening*<br>9 | Analytical*        | Reading* | Save |
| Star<br>* e Engi<br>Test Typ<br>IELIS<br>Writing'<br>9<br>Please<br>Test Data<br>CRE<br>Test Data<br>CA-OB-<br>C Click<br>month<br>Please                                                                                                    | Personal Details  ndard Tests glish Language Proficiency (vali pe  S Academic  , ase upload a copy of your score  E (valid results for exams taken : te  3-2022 ck the month & year (e.g. May 2) ths and years. | Ilid results for exam<br>Test (<br>23-<br>0 d<br>e certificate in the<br>n at physical test or<br>2021) above to brok<br>e certificate in the | Academic History Ins taken at physical te Date* 08-2022 Click the month & yea S document section. enters will be consider v wse other document section.                                                                                                    | st centers will be<br>r (e.g. May 2021) a<br>peaking*<br>9<br>red)<br>erbal*<br>150 | Standard Tests considered) bove to browse other m        | conths and years.                                                                                                    | Employment Details Overall Sco 9 U Quantitati 150 | ve*   | Document Upload | Listening* 9    | Analytical*<br>4.0 | Reading* | Save |

#### 谷 Declaration Ċ Personal Details Ø Academic History Ø Standard Tests Employment Details Ø Document Upload £ $\odot$ **Employment Details** Currently Employed?\* $\sim$ No

## Nominated referees will receive recommendation request emails upon submission of the application.

Minimum 3 referee details should be provided.

| Select | Referee Type      | Referee Name         | Referee Email Address        | Position/Title | Organization | Delete   |
|--------|-------------------|----------------------|------------------------------|----------------|--------------|----------|
| 0      | Faculty Advisor   | new a                | Test_admission3@mbzuai.ac.ae | new a          | new a        | ā        |
| 0      | Course Instructor | System Administrator | Testsystemadmin@test.com     | HOD            | MBZUAI       | ā        |
| ٥      | Course Instructor | System Administrator | Testsystemadmin@test.com     | HOD            | MBZUAI       | <b>Ö</b> |
|        |                   |                      |                              |                |              |          |

| Referee Type *    | Referee Name *       | Referee Email Address*   |
|-------------------|----------------------|--------------------------|
| Course Instructor | System Administrator | Testsystemadmin@test.com |

| Position/Title* | Organization * |
|-----------------|----------------|
| HOD             | MBZUAI         |

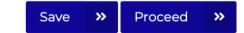

+ Add

## **11.** Upload the required documents in the Document Upload tab.

| Document Upload                                                                                                    |        |        |          |
|----------------------------------------------------------------------------------------------------|--------|--------|----------|
| The maximum file size supported is 3 MB. You can only upload .doc,.docx,.pdf,.jpg,.png file types.                                                                                                    |        |        |          |
| To Upload Documents, please follow the below instructions                                                                                                    |        |        |          |
| 1. Select the required document type against which the document needs to be uploaded.                                                                                                    |        |        |          |
| 2. Click on browse and select the required file.                                                                                                    |        |        |          |
| 3. Click on upload to complete the process.                                                                                                    |        |        |          |
| 4. Repeat the above steps for all the required document types.                                                                                                    |        |        |          |
| 5. To replace an uploaded document before submitting the application, select the document type and click on browse to choose the new file.<br>Click upload again to complete the process.                                               |        |        |          |
| 6. If a document needs to be changed or added after submitting the application, please send an email to admission@mbzuai.ac.ae                                                                                                    |        |        |          |
| 7. The application photo should be in a picture file format, passport-sized with white background, colored, high quality with no ink marks or creases and shows the applicant alone with the face clearly shown.                        |        |        |          |
| 8. The copy of the passport information page should be clear, colored and valid for at least 12 months at the start of the applied term.                                                                                                |        |        |          |
| <ol> <li>Only applications submitted through the online application portal by the submission deadline (<u>https://mbzuai.ac.ae/study/admission-process</u>) and with<br/>complete and valid documentation will be evaluated.</li> </ol> |        |        |          |
| 10. Once an application is submitted, the applicant will no longer be able to edit it but may still email additional documents to admission@mbzuai.ac.ae, if requested by the MBZUAI Admission team.                                    |        |        |          |
| <ol> <li>All application documents must either be in English, originally, or include legal English translations. Additionally, official academic documents should<br/>be stamped and signed by the university authorities.</li> </ol>   |        |        |          |
| Choose File                                                                                                    | Browse | Upload | <b>1</b> |

The document types will vary per applicant based on the information provided in the previous tabs. For instance:

- Applicants who provided their English Language Proficiency and/or GRE test details in the Standard Test tab will be required to upload the • corresponding test certificates.
- Applicants with online Math and/or Programming courses will be required to upload the corresponding course completion certificates. •
- PhD in Computer Science applicants with only a Bachelor's degree will be required to upload the version of their University's Catalogue published • during the academic year of their Bachelor's degree admission.
- PhD in Computer Science applicants with Bachelor's and Master's degrees will be required to upload the versions of their University's Catalogues • published during the academic years of their Bachelor's and Master's degree admission.

**12.** Once the application is 100% complete, go to the Declaration tab, tick the Lagree button and click Submit to submit the application.

| ARTIFICIAL | NTELLIGENCE |                                                                                                 |                                                  |                                                                             |                                    |                                                                                    |                                 |                                                                                 |                                  | You have completed 100% of your application                                                                               |           |
|------------|-------------|-------------------------------------------------------------------------------------------------|--------------------------------------------------|-----------------------------------------------------------------------------|------------------------------------|------------------------------------------------------------------------------------|---------------------------------|---------------------------------------------------------------------------------|----------------------------------|----------------------------------------------------------------------------------------------------|-----------|
|            |             | Personal Details                                                                                | 0                                                | Academic History                                                            | 0                                  | Employment Details                                                                 | 0                               | Document Upload                                                                 | 0                                | Declaration                                                                                                    |           |
|            | Declaratio  | n<br>Eight Two , the undersigned applicant<br>clai Intelligence. By submitting the ap<br>pever. | t do hereby confirm ti<br>plication, I acknowled | nat all information provided in this<br>ige the confidentiality of the MBZI | application are<br>UAI admission p | e correct and authentic to the best of m<br>process and commit not to disclose the | y knowledge a<br>contents of th | and that any discrepancy to this regard<br>e online application management syst | may lead to th<br>eem along with | e cancellation of my application to Mohamed bin Zayed<br>the notifications I'll be receiving from the University to any p | party and |
|            | 🗹 I agree   |                                                                                                 |                                                  |                                                                             |                                    |                                                                                    |                                 |                                                                                 |                                  |                                                                                                    |           |

**13.** Upon successful application submission, you will receive an automated email notification confirming that we have received your application.

14. After the application is submitted, you will no longer be able to edit your information or change/add documents. If you need to update anything or submit additional documents, you will have to send an email with your request to admission@mbzuai.ac.ae

Submit

- 15. If any of the submitted documents was incorrect or if additional requirements need to be provided, you will receive an email with corresponding instructions from the Admissions team.
- 16. In the case where you will not be able to complete the online application form in one sitting, you may opt to save your current information and continue filling out the online form at a later time. The latter may be done by clicking on the application number in the Dashboard.

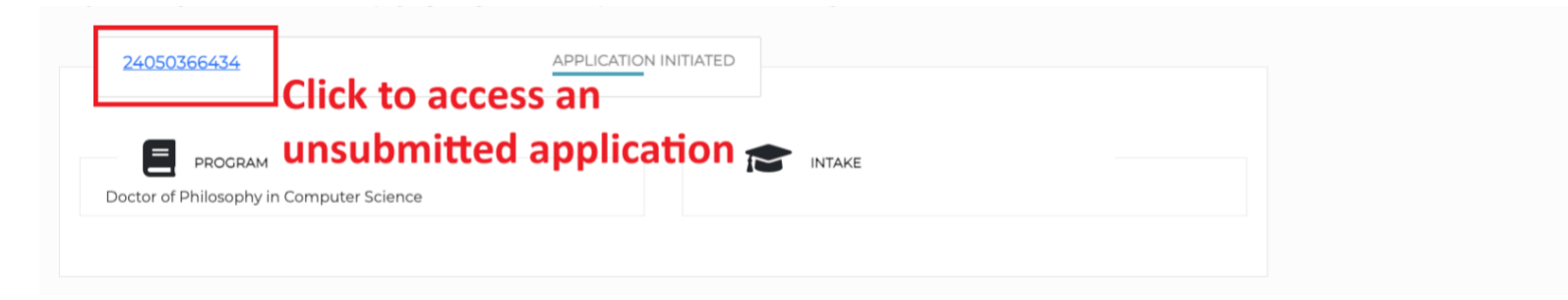

**17.** Upon application submission, the following actions may be done through the Dashboard:

| 22080336245                                        | B View Application Summary         |
|----------------------------------------------------|------------------------------------|
| PROCRAM<br>Doctor of Philosophy in Computer Vision |                                    |
|                                                    | D Manage Referees Manage Documents |

- A. View the application status
- B. View the application summary
- C. View the submitted documents
- D. View the status of referee recommendations

Page 6 of 6